## Rotary – DaC – How To......

How to Create a Club Membership Report

• Go to: <u>http://www.dacdb.com/</u>

|       | District        | & Club<br>tabase                                        | daK-dee-bee<br>spoken here                                                                                         |                              |  |  |  |
|-------|-----------------|---------------------------------------------------------|----------------------------------------------------------------------------------------------------|------------------------------|--|--|--|
|       | Rotary meets he | District<br>for Less 1                                  | and Club database:<br>////////////////////////////////////                                                         | <b>F</b>                     |  |  |  |
| Click | LOG IN Here     | on the left sid                                         | e of the horizontal                                                                                                | menu bar                     |  |  |  |
|       |                 | Sign In                                                 |                                                                                                    |                              |  |  |  |
|       |                 | User Name:<br>Password:<br>Club Number:<br>Remember Me: | NOW Required for<br>LVL-4 access.<br>DO NOT check this on public sy:<br>(e.g., libraries, internet cafes)<br>Login | greater than Member<br>stems |  |  |  |

User Name = Your email address on file with Rotary and in DaC Password = Your Rotary ID #

- You can then edit and update you DaC record and change your User Name and Password to something easier to remember.
- After making any changes in DaC always click [Update] on the upper right.

## Main menu for most members:

| Main Menu                                                                   | Home      | My CLUB | My DATA       | Committees | Calendar | Reports    | Speakers | Files & Forms    | Attendance | Help |
|-----------------------------------------------------------------------------|-----------|---------|---------------|------------|----------|------------|----------|------------------|------------|------|
| FIND a Member                                                               | GoTo Regi | isterME | /iew District | NEWSLETTER | ال .::ei | strict COM | IMITTEES | View District LE | ADERSHIP   |      |
| Dashboard Home My Club Dashboard District Dashboard System Dashboard RI RSS |           |         |               |            |          |            |          |                  |            |      |

Click [Reports]

- Select the desired report from the list perhaps 1.4.
- Check what you want included in the report probably Club Members.
- View the report to be sure the format is what you desire.
- Use the back arrow upper left to go back one page.
- Suggest you export the report to either Excel, Word, or as a PDF using the icons:
- 🔤 🍑 🖺 🖄 📆
- Suggest you save the report to a folder at a known location for future access.

Please call or email if you have any questions on this or other functions within DaC.

## Tim Beblo

Rotary District 7630 Communications Officer 300 Lynn Court Middletown, DE 19709-9418 302-378-0159 Fax: 302-378-0162 tjbeblo@tjbeblo.com